# Coletar log de diagnóstico do Expressway/VCS para MRA do Expressway

## Contents

Introdução Pré-requisitos Requisitos Componentes Utilizados Informações de Apoio MRA Jabber via Expressway não SSO Expressway-Core Expressway-Edge MRA Jabber via Expressway habilitado para SSO Expressway-Core Expressway-Core Expressway-Edge Telefones IP78XX/88XXe pontos de extremidade DX Series MRA via Expressway Expressway-Core Expressway-Core Expressway-Core Expressway-Core Expressway-Edge Informações Relacionadas

# Introdução

Este documento descreve como habilitar logs de depuração específicos quando você soluciona problemas de SSO e SSO-enabled Jabber e non-Jabber Mobile e MRA via Expressway/VCS.

# **Pré-requisitos**

#### Requisitos

A Cisco recomenda que você tenha conhecimento destes tópicos:

- Instalaram o Expressway-Core/Video Control Server (VCS)-Control e o Expressway-Edge/VCS-Edge
- Aplicaram as chaves de versão e de opção apropriadas no núcleo do Expressway/VCS e na borda do Expressway/VCS
- Ter configurado o Expressway Mobile e o Acesso Remoto (MRA)
- Ter acesso ao Expressway/VCS Core e ao Expressway/VCS Edge com uma conta de administrador pela interface da Web

**Observação**: navegue até os <u>guias de implantação de MRA do Expressway</u> para obter mais informações.

#### **Componentes Utilizados**

As informações neste documento são baseadas nestas versões de software:

- Expressway/VCS versão X8.10.X, X8.11.X, X12.5.X, X12.6.X, X12.7.X e X14.X.X
- Expressway/VCS versão X8.X.X e X14.X.X

As informações neste documento foram criadas a partir de dispositivos em um ambiente de laboratório específico. Todos os dispositivos utilizados neste documento foram iniciados com uma configuração (padrão) inicial. Se a rede estiver ativa, certifique-se de que você entenda o impacto potencial de qualquer comando.

**Observação**: as palavras Expressway e VCS são intercambiáveis. A partir desse ponto, o Expressway é usado.

## Informações de Apoio

Os dispositivos não Jabber são os telefones IP 78XX/88XX e endpoints DX Series. Com relação aos problemas com Jabber e MRA não Jabber via Expressway/VCS, você pode habilitar logs de depuração nos servidores Expressway/VCS, reproduzir o problema e carregar os logs no caso que acelera o processo de solução de problemas e, por fim, a resolução do caso. Esses problemas incluem, mas não se limitam a, falha de login de MRA do Jabber, serviços Jabber específicos que falham ao registrar, áudio unidirecional ou não-direcional e assim por diante.

Para Logon Não Único (SSO) e MRA habilitado para SSO via Expressway, forneça estes detalhes para os usuários afetados:

- Nome de usuário
- Nome de dispositivo
- O carimbo de data/hora do logon
- O carimbo de data/hora do erro recebido
- A mensagem de erro recebida

Para chamadas de áudio não direcionais ou de áudio unidirecional MRA via Expressway, forneça estas informações:

- Nome e ramal do dispositivo do autor da chamada.
- Nome e ramal do dispositivo da parte chamada.
- Fluxo de chamada.
- A direção da falha de áudio, por exemplo, unidirecional ou não.
- O carimbo de data/hora da chamada feita.

**Observação**: se os servidores Expressway-Core e Expressway-Edge estiverem em cluster, por exemplo, mais de um servidor Expressway-Core e Expressway-Edge, execute a captura de log apenas nos servidores Expressway-Core e Expressway-Edge principais. Depois que o problema for reproduzido, você poderá baixar os logs dos servidores Expressway-Core e Expressway-Edge principais. Em seguida, faça login nos servidores secundários Expressway-Core e Expressway-Edge e baixe os logs. Se você tiver vários servidores Expressway-Core e Expressway-Edge, repita esta etapa para o restante dos servidores Expressway-Core e Expressway-Edge secundários.

# MRA Jabber via Expressway não SSO

#### **Expressway-Core**

Etapa 1. Navegue para **Manutenção > Diagnóstico > Log de diagnóstico** como mostrado na imagem.

| սիսիս |                    |
|-------|--------------------|
| CISCO | Cisco Expressway-C |

| Status System Configura               | ation Users            | Maintenance            |                      |                                                         |
|---------------------------------------|------------------------|------------------------|----------------------|---------------------------------------------------------|
| Overview                              |                        | Upgrade                |                      |                                                         |
| System mode                           |                        | Logging                |                      |                                                         |
| Jabber Guest services                 | Selec                  | Ontion keys            |                      |                                                         |
| Selected modes                        | Retur                  | Tele State             |                      |                                                         |
| System information                    |                        | Tools                  |                      |                                                         |
| System name                           | rchex                  | Security >             |                      |                                                         |
| Up time                               | 6 min                  | Backup and restore     |                      |                                                         |
| Software version                      | X8.10                  | Diagnostics >          | Diagnostic logging   |                                                         |
| IPv4 address                          | 10.20                  | Maintenance mode       | System snapshot      |                                                         |
| Options                               | 100 R                  |                        | Insident manufing    | orking, FindMe, Device Provisioning, Expressway Series. |
| Resource usage (last updated: 14:00   | :07 CDT)               | Language               | Incident reporting / |                                                         |
|                                       |                        | Serviceability >       | Advanced >           | hexpc02.corp.vtn.com                                    |
| Registered calls                      | Current video          | Restart options        | 0 0                  |                                                         |
|                                       | Current audio (SIP)    | 0                      | 0 0                  |                                                         |
|                                       | Peak video             | 0                      | 0 0                  |                                                         |
|                                       | Peak audio (SIP)       | 0                      | 0 0                  |                                                         |
|                                       |                        |                        |                      |                                                         |
| Rich media session calls              | Current video          | 0                      | 0 0                  |                                                         |
|                                       | Current audio (SIP)    | 0                      | 0 0                  |                                                         |
|                                       | Peak video             | 0                      | 0 0                  |                                                         |
|                                       | Peak audio (SIP)       | 0                      | 0 0                  |                                                         |
|                                       |                        |                        |                      |                                                         |
| Monitored resource usage              | Current                |                        | 0% 0                 | %                                                       |
| Rich media sessions                   | License usage curre    | nt 0%                  |                      |                                                         |
|                                       | License usage peak     | 0%                     |                      |                                                         |
|                                       |                        |                        |                      |                                                         |
| F                                     |                        |                        |                      |                                                         |
| User: admin Access: Read-write System | host name: rchexpc01 S | System time: 14:00 CDT |                      |                                                         |

Etapa 2. Escolha **Advanced Support Log configuration** na parte inferior da página como mostrado na imagem.

| Related tasks                      | - |  |
|------------------------------------|---|--|
| Advanced Network Log configuration |   |  |
| Advanced Support Log configuration |   |  |
|                                    |   |  |

Etapa 3. Marque as caixas de seleção conforme mostrado na imagem.

- developer.edgeconfigprovisioning
- desenvolvedor.edgeconfigprovisioning.uds
- desenvolvedor.xcp
- desenvolvedor.xcp.cm
- desenvolvedor.xcp.jabber

Etapa 4. Escolha Set to debug na parte inferior da página, conforme mostrado na imagem.

| Supp  | upport Log configuration                     |       |                  |  |  |  |  |
|-------|----------------------------------------------|-------|------------------|--|--|--|--|
|       | Name *                                       | Level | Actions          |  |  |  |  |
|       | developer.websery                            | INFO  | VewEdit          |  |  |  |  |
|       | developer winbindservice fam impl            | INFO  | <u>View/Edit</u> |  |  |  |  |
|       | developer.xcp                                | DEBUG | View/Edit        |  |  |  |  |
|       | developer.xpp.cm                             | INFO  | View/Edit        |  |  |  |  |
|       | developer.xcp.federation                     | INFO  | ViewEdit         |  |  |  |  |
|       | developer.xcp.iabber                         | DEBUG | VewEdit          |  |  |  |  |
|       | developer.xmlapi                             | INFO  | VewEdit          |  |  |  |  |
|       | developer.xmlapi.administration              | INFO  | VewEdit          |  |  |  |  |
|       | developer.xmlapi.alternates                  | INFO  | VewEdit          |  |  |  |  |
|       | developer.xmlapi.apache                      | INFO  | VewEdit          |  |  |  |  |
|       | developer.umlapi.b2buacalla                  | INFO  | VewEdit          |  |  |  |  |
|       | developer.xmlapi.cafestatus                  | INFO  | VewEdit          |  |  |  |  |
|       | developer.xmlapi.cdr                         | INFO  | VewEdit          |  |  |  |  |
|       | developer.xmlapi.ciphers                     | INFO  | ViewEdit         |  |  |  |  |
|       | developer.xmlapi.cms                         | INFO  | ViewEdit         |  |  |  |  |
|       | developer.xmlapi.collectdstatus              | INFO  | <u>View/Edit</u> |  |  |  |  |
|       | developer.umlapi.commandadapter              | INFO  | <u>View/Edit</u> |  |  |  |  |
|       | developer.xmlapi.credenfial                  | INFO  | View/Edit        |  |  |  |  |
|       | developer.xmlapi.cucm                        | INFO  | <u>ViewEdit</u>  |  |  |  |  |
|       | developer xmlapi cucmconfig                  | INFO  | VewEdit          |  |  |  |  |
|       | developer.xmlapi.edopauth                    | INFO  | VewEdit          |  |  |  |  |
|       | developer.xmlapi.edgeconfigorovisioning      | INFO  | VewEdit          |  |  |  |  |
|       | developer.xmlapi.edoemanapement              | INFO  | VewEdit          |  |  |  |  |
|       | developer.umlapi.frewall                     | INFO  | VewEdit          |  |  |  |  |
|       | developer.umlapi.petuml                      | INFO  | VewEdit          |  |  |  |  |
|       | developer.umlapi.httpallowist                | INFO  | VewEdit          |  |  |  |  |
|       | developer.umiapi.httpp://www.stata           | INFO  | VewEdit          |  |  |  |  |
|       | developer.umlapi.httpserver                  | INFO  | VewEdit          |  |  |  |  |
|       | developer.xmlapi.ison2xml                    | R/FO  | VewEdit          |  |  |  |  |
| Reset | to info Set to debug Select all Unselect all |       |                  |  |  |  |  |

**Observação**: os servidores Expressway-Core e Expressway-Edge disparam um alarme quando um ou mais logs são definidos para depuração. Esse alarme persiste até que o registro seja redefinido para info. Você vê o alarme como mostrado na imagem.

|  | Verbose log levels<br>configured | One or more modules of the<br>Network Log or Support Log<br>are set to a level of Debug<br>or Trace | Raised | Warning | This system | Network Log and Support<br>Log modules should be set<br>to a level of Info, unless<br>advised otherwise by your<br>Cisco support<br>representative. If diagnostic<br>logging is in progress they<br>will be reset automatically<br>when diagnostic logging is<br>stopped | 2018-05-06 13:53:31 |
|--|----------------------------------|----------------------------------------------------------------------------------------------------|--------|---------|-------------|----------------------------------------------------------------------------------------------------|---------------------|
|--|----------------------------------|----------------------------------------------------------------------------------------------------|--------|---------|-------------|----------------------------------------------------------------------------------------------------|---------------------|

Etapa 5. Escolha Diagnostics na parte superior direita da página, conforme mostrado na imagem.

You are here: Maintenance Diagnostics Advanced Support Log configuration

Etapa 6. Marque a caixa de seleção Take tcpdump while logging como mostrado na imagem.

| Logging status              |                                                                                             |
|-----------------------------|---------------------------------------------------------------------------------------------|
| Started logging at          | Montay 23et of April 2010 82 00 31 PM (USICentral) logging started by admini@64.101.147.132 |
| Shapped logging at          | Montally 20x4 of April 2016 82 01 38 PM (25/Central)                                        |
| Matter                      |                                                                                             |
|                             | Add marker                                                                                  |
| Take topolump while logging | 8.0                                                                                         |

Passo 7. Escolha Start new log como mostrado na imagem.

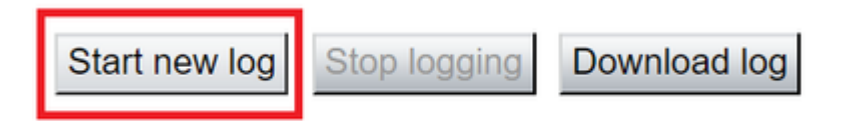

#### Expressway-Edge

Etapa 8. Navegue para **Manutenção > Diagnóstico > Log de diagnóstico** como mostrado na imagem.

# CISCO Cisco Expressway-E

| - | Status        | System         | Configuration        | Applications   | Users                  | Maintenance        |    |                   |    |
|---|---------------|----------------|----------------------|----------------|------------------------|--------------------|----|-------------------|----|
|   | Overviev      | v              |                      |                |                        | Upgrade            |    |                   |    |
|   | System mo     | de             |                      |                |                        | Logging            |    | _                 |    |
|   | Selected mo   | des            |                      | Generic - D    | o you want to <u>r</u> | Option keys        |    |                   |    |
|   | System info   | rmation        |                      |                | _                      | Tools              | >  |                   | ļ  |
|   | System nam    | e              |                      | rchexpe01      |                        | 10015              |    |                   |    |
|   | Up time       |                |                      | 20 hours 43    | 3 minutes 57 se        | Security           | >  |                   |    |
|   | Software ver  | rsion          |                      | X8.10.4        |                        | Backup and restore |    |                   |    |
|   | IPv4 address  | <u>s</u>       |                      | 10.201.203     | .76                    | Diagnostics        | >  | Diagnostic loggir | h  |
|   | Options       |                |                      | 100 Rich M     | edia Sessions,         | Maintenance mode   |    | System snapsho    | t  |
|   | Resource u    | sage (last upd | lated: 12:29:12 CDT) |                |                        | Language           |    | Incident reportin | 10 |
|   | Registered of | alls           | Curre                | nt video       |                        | Serviceability     | >  | Advanced          |    |
|   |               |                | Curre                | nt audio (SIP) |                        | Restart options    |    | Hybrid Services   | L  |
|   |               |                | Peak                 | video          |                        | 0                  | 0  | 0                 |    |
|   |               |                | Peak                 | audio (SIP)    |                        | 0                  | 0  | 0                 |    |
|   |               |                |                      |                |                        |                    |    |                   |    |
|   | Rich media s  | session calls  | Curre                | nt video       |                        | 0                  | 0  | 0                 |    |
|   |               |                | Curre                | nt audio (SIP) |                        | 0                  | 0  | 0                 |    |
|   |               |                | Peak                 | video          |                        | 0                  | 0  | 0                 |    |
|   |               |                | Peak                 | audio (SIP)    |                        | 0                  | 0  | 0                 |    |
|   | Monitored re  | source usage   | Curre                | nt             |                        |                    | 0% | 0%                | b  |

Etapa 9. Escolha **Advanced Support Log configuration** na parte inferior da página como mostrado na imagem.

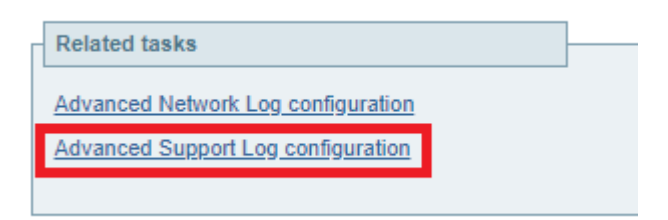

Etapa 10. Marque as caixas de seleção conforme mostrado na imagem.

- developer.edgeconfigprovisioning
- desenvolvedor.xcp
- desenvolvedor.xcp.cm
- desenvolvedor.xcp.jabber

Etapa 11. Escolha Set to debug na parte inferior da página, conforme mostrado na imagem.

| Supp  | Support Log configuration                    |       |         |  |  |  |  |
|-------|----------------------------------------------|-------|---------|--|--|--|--|
|       | Name +                                       | Level | Actions |  |  |  |  |
|       | developer.websery                            | INFO  | VewEdit |  |  |  |  |
|       | developer winbindservice fism impl           | INFO  | VewEdit |  |  |  |  |
|       | developer.xce                                | DEBUG | VewEdit |  |  |  |  |
|       | developer.xpp.cm                             | INFO  | VewEdit |  |  |  |  |
|       | developer.xcp.federation                     | INFO  | VewEdit |  |  |  |  |
|       | developer.xxx labber                         | DEBUG | VewEdit |  |  |  |  |
|       | developer.xmlapi                             | INFO  | VewEdit |  |  |  |  |
|       | developer.xmlapi.administration              | INFO  | VewEdit |  |  |  |  |
|       | developer.xmlapi.alternates                  | INFO  | VewEdit |  |  |  |  |
|       | developer.xmlapi.apache                      | INFO  | VewEdit |  |  |  |  |
|       | developer.smlapi.b2bsacalla                  | INFO  | VewEdit |  |  |  |  |
|       | developer.smlapi.cafestatus                  | INFO  | VewEdit |  |  |  |  |
|       | developer.xmlapi.cdr                         | INFO  | VewEdit |  |  |  |  |
|       | developer.umlapi.ciphers                     | INFO  | VewEdit |  |  |  |  |
|       | developer.xmlapi.cms                         | INFO  | VewEdit |  |  |  |  |
|       | developer.xmlapi.collectdstatus              | INFO  | VewEdit |  |  |  |  |
|       | developer.xmlapi.commandadapter              | INFO  | VewEdit |  |  |  |  |
|       | developer.xmlapi.credenflal                  | INFO  | VewEdit |  |  |  |  |
|       | developer.xmlapi.cucm                        | INFO  | VewEdit |  |  |  |  |
|       | developer.xmlapi.cucmconfig                  | INFO  | VewEdit |  |  |  |  |
|       | developer.xmlapi.edopas/b                    | INFO  | VewEdit |  |  |  |  |
|       | developer.xmlapi.edgeconfigorovisioning      | INFO  | VewEdit |  |  |  |  |
|       | developer.xmlapi.edoemanapement              | INFO  | VewEdit |  |  |  |  |
|       | developer.xmlapi.frewall                     | INFO  | VewEdit |  |  |  |  |
|       | developer.xmlapi.petxml                      | INFO  | VewEdit |  |  |  |  |
|       | developer.xmlaoi.httpallowlist               | INFO  | VewEdit |  |  |  |  |
|       | developer.xmlapi.httpprprvptata              | INFO  | VewEdit |  |  |  |  |
|       | developer.xmiaoi.httpserver                  | INFO  | VewEdit |  |  |  |  |
|       | developer.umlapi.ison2uml                    | INFO  | VewEdit |  |  |  |  |
| Reset | to info Set to debug Select all Unselect all |       |         |  |  |  |  |

Etapa 12. Escolha Diagnostics na parte superior direita da página, conforme mostrado na imagem.

You are here: <u>Maintenance</u> <u>Diagnostics</u> <u>Advanced</u> Support Log configuration

Etapa 13. Marque a caixa de seleção Take tcpdump while logging como mostrado na imagem.

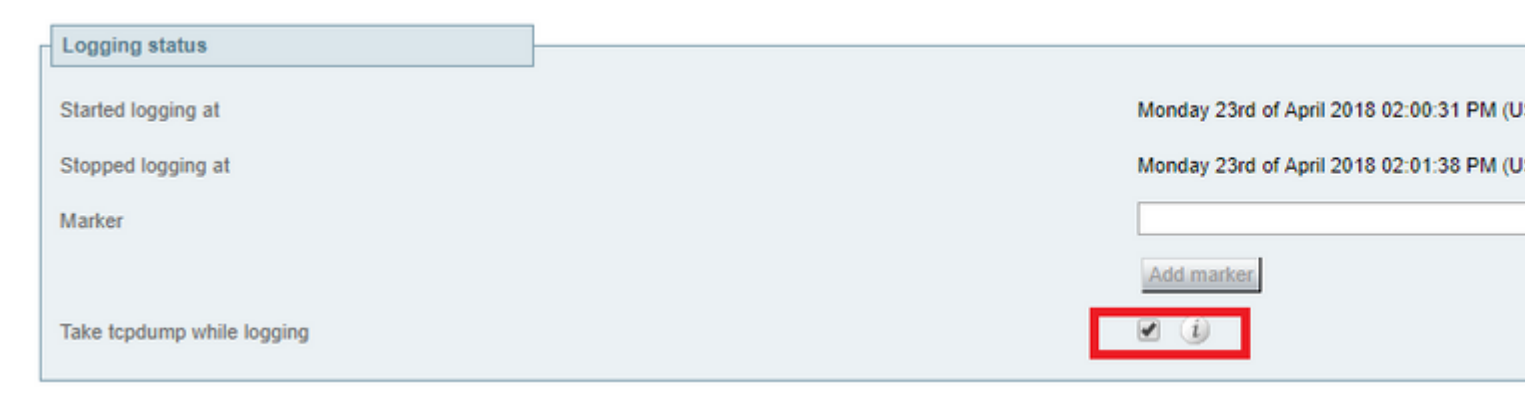

Etapa 14. Escolha Start new log como mostrado na imagem.

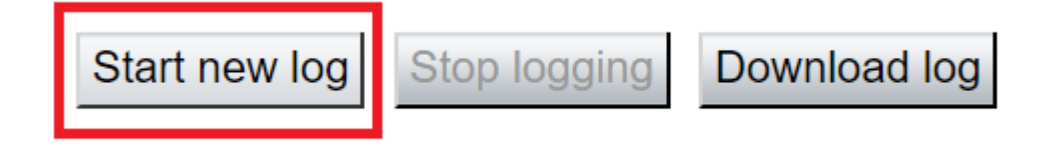

Etapa 15. Reproduza o problema.

Etapa 16. Escolha Stop logging depois que o problema for reproduzido como mostrado na imagem.

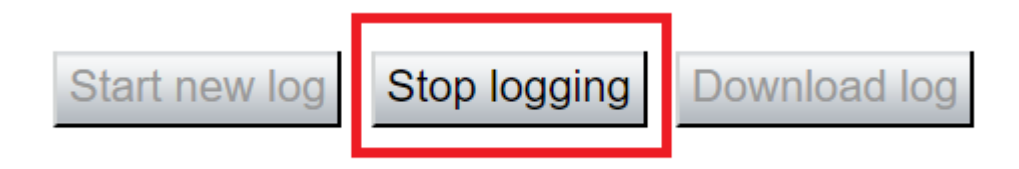

Etapa 17. Escolha Download log como mostrado na imagem.

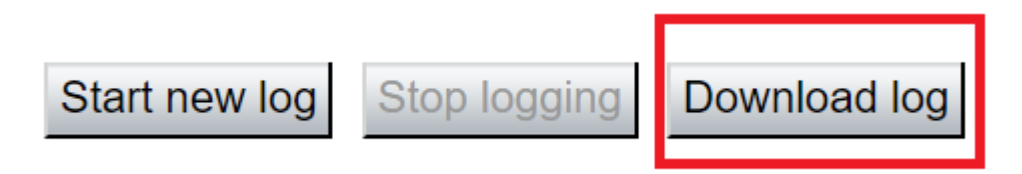

Etapa 18. Escolha Advanced Support Log configuration conforme mostrado na imagem.

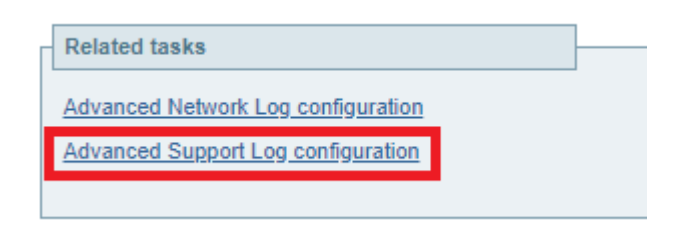

Etapa 19. Clique em Selecionar tudo conforme mostrado na imagem.

| Supp                                               | Support Log configuration                                                 |       |           |  |  |  |
|----------------------------------------------------|---------------------------------------------------------------------------|-------|-----------|--|--|--|
|                                                    | Name •                                                                    | Level | Actions   |  |  |  |
|                                                    | developer.abstraction                                                     | INFO  | View/Edit |  |  |  |
|                                                    | developer.addresschooser                                                  | INFO  | View/Edit |  |  |  |
|                                                    | developer.adminusermanager                                                | INFO  | View/Edit |  |  |  |
|                                                    | developer.adminusermanager.accessconfwriter                               | INFO  | View/Edit |  |  |  |
|                                                    | developer.adminusermanager.consolegidswriter                              | INFO  | View/Edit |  |  |  |
|                                                    | developer.alarmmanager                                                    | INFO  | View/Edit |  |  |  |
|                                                    | developer.alternates.config                                               | INFO  | View/Edit |  |  |  |
|                                                    | developer.application                                                     | INFO  | View/Edit |  |  |  |
|                                                    | developer.applicationmanager                                              | INFO  | View/Edit |  |  |  |
|                                                    | developer.applicationmanager.fastpathapplication                          | INFO  | View/Edit |  |  |  |
|                                                    | developer.applicationmanager.fastpathapplication.dialogeventpackagexml    | INFO  | View/Edit |  |  |  |
|                                                    | developer.applicationmanager.fastpathapplication.xciscoremoleccrequestxml | INFO  | View/Edit |  |  |  |
|                                                    | developer.applicationmanager.livenessmonitor                              | INFO  | View/Edit |  |  |  |
|                                                    | developer.applicationmanager.livenessmonitor.allowedmethods               | INFO  | View/Edit |  |  |  |
|                                                    | developer.applicationmanager.policy                                       | INFO  | View/Edit |  |  |  |
|                                                    | developer.applicationmanager.policyconfigurator                           | INFO  | View/Edit |  |  |  |
|                                                    | developer.applicationmanager.sip2sipapplication                           | INFO  | View/Edit |  |  |  |
|                                                    | developer.applicationmanager.sip2sipapplication.b2bcallbridge             | INFO  | View/Edit |  |  |  |
| Reset to info Set to debug Select all Unselect all |                                                                           |       |           |  |  |  |

User: admin Access: Read-write System host name: rchexpc01 System time: 14:15 CDT

Etapa 20. Escolha Reset to info como mostrado na imagem.

| Supp  | upport Log configuration You an                                           |       |           |  |  |  |
|-------|---------------------------------------------------------------------------|-------|-----------|--|--|--|
|       | Name 💌                                                                    | Level | Actions   |  |  |  |
|       | developer.abstraction                                                     | INFO  | View/Edit |  |  |  |
|       | developer.addresschooser                                                  | INFO  | View/Edit |  |  |  |
|       | developer.adminusermanager                                                | INFO  | View/Edit |  |  |  |
|       | developer.adminusermanager.accessconfwriter                               | INFO  | View/Edit |  |  |  |
|       | developer.adminusermanager.consolegidswriter                              | INFO  | View/Edit |  |  |  |
|       | developer.alarmmanager.                                                   | INFO  | View/Edit |  |  |  |
|       | developer.alternates.config                                               | INFO  | View/Edit |  |  |  |
|       | developer.application                                                     | INFO  | View/Edit |  |  |  |
|       | developer.applicationmanager                                              | INFO  | View/Edit |  |  |  |
|       | developer.applicationmanager.fastpathapplication                          | INFO  | View/Edit |  |  |  |
|       | developer.applicationmanager.fastpathapplication.dialogeventpackagexml    | INFO  | View/Edit |  |  |  |
|       | developer.applicationmanager.fastpathapplication.xciscoremoteccrequestxml | INFO  | View/Edit |  |  |  |
|       | developer.applicationmanager.livenessmonitor                              | INFO  | View/Edit |  |  |  |
|       | developer.applicationmanager.livenessmonitor.allowedmethods               | INFO  | View/Edit |  |  |  |
|       | developer.applicationmanager.policy                                       | INFO  | View/Edit |  |  |  |
|       | developer.applicationmanager.policyconfigurator                           | INFO  | View/Edit |  |  |  |
|       | developer.applicationmanager.sip2sipapplication                           | INFO  | View/Edit |  |  |  |
|       | developer.applicationmanager.sip2sipapplication.b2bcallbridge             | INFO  | View/Edit |  |  |  |
| Reset | to info Set to debug Select all Unselect all                              |       |           |  |  |  |

```
User: admin Access: Read-write System host name: rchexpc01 System time: 14:16 CDT
```

Etapa 21. Repita as etapas 16 a 20 no Expressway-Core.

Observação: você também pode fazer o download do registro Jabber PRT para análise adicional.

# MRA Jabber via Expressway habilitado para SSO

#### **Expressway-Core**

Etapa 1. Navegue até **Manutenção > Diagnóstico > Log de diagnóstico**.

#### Etapa 2. Selecione Advanced Support Log configuration.

Etapa 3. Marque estas caixas de seleção:

- developer.edgeconfigprovisioning
- · desenvolvedor.edgeconfigprovisioning.uds
- desenvolvedor.edgeconfigprovisioning.servidor.sso
- desenvolvedor.gerenciamento.sso
- desenvolvedor.xmlapi.sso
- developer.cdbtable.cdb.edgeSsoStatus
- desenvolvedor.xcp
- desenvolvedor.xcp.cm
- desenvolvedor.xcp.jabber

Etapa 4. Escolha Definir para depuração na parte inferior da página.

Etapa 5. Escolha **Diagnostics** na parte superior direita da página.

Etapa 6. Marque a caixa de seleção Take tcpdump while logging.

Passo 7. Escolha Start new log.

#### Expressway-Edge

Etapa 8. Navegue até **Manutenção > Diagnóstico > Log de diagnóstico**.

#### Etapa 9. Selecione Advanced Support Log configuration.

Etapa 10. Marque estas caixas de seleção:

- developer.edgeconfigprovisioning
- $\bullet \ developer.cdb table.cdb.edgeS soStatus \\$
- desenvolvedor.xcp
- desenvolvedor.xcp.cm
- desenvolvedor.xcp.jabber
- Etapa 11. Escolha Definir para depuração na parte inferior da página.
- Etapa 12. Escolha Diagnostics na parte superior direita da página.
- Etapa 13. Marque a caixa de seleção Take tcpdump while logging.
- Etapa 14. Escolha Start new log.
- Etapa 15. Reproduza o problema.
- Etapa 16. Escolha **Stop logging** depois que o problema for reproduzido.
- Etapa 17. Escolha Download log.
- Etapa 18. Selecione Advanced Support Log configuration.
- Etapa 19. Clique em Selecionar tudo.
- Etapa 20. Escolha Redefinir para informações.

Etapa 21. Repita as etapas 16 a 20 no Expressway-Core.

# Telefones IP 78XX/88XX e pontos de extremidade DX Series MRA via Expressway

#### **Expressway-Core**

Etapa 1. Navegue até Manutenção > Diagnóstico > Log de diagnóstico.

#### Etapa 2. Selecione Advanced Support Log configuration.

Etapa 3. Marque estas caixas de seleção:

- developer.edgeconfigprovisioning
- desenvolvedor.edgeconfigprovisioning.uds
- desenvolvedor.xcp
- desenvolvedor.xcp.cm

- Etapa 4. Escolha Definir para depuração na parte inferior da página.
- Etapa 5. Selecione **Diagnostics** (**Diagnóstico**) na tela superior direita.
- Etapa 6. Marque a caixa de seleção Take tcpdump while logging.
- Passo 7. Escolha Start new log.

#### **Expressway-Edge**

- Etapa 8. Navegue até Manutenção > Diagnóstico > Log de diagnóstico.
- Etapa 9. Selecione Advanced Support Log configuration.

Etapa 10. Marque estas caixas de seleção:

- developer.edgeconfigprovisioning
- desenvolvedor.xcp
- desenvolvedor.xcp.cm

Etapa 11. Escolha Definir para depuração na parte inferior da página.

- Etapa 12. Escolha **Diagnostics** na parte superior direita da página.
- Etapa 13. Marque a caixa de seleção Take tcpdump while logging.
- Etapa 14. Escolha Start new log.
- Etapa 15. Reproduza o problema.
- Etapa 16. Escolha Stop logging depois que o problema for reproduzido.
- Etapa 17. Escolha Download log.
- Etapa 18. Selecione Advanced Support Log configuration.
- Etapa 19. Clique em Selecionar tudo.
- Etapa 20. Escolha Redefinir para informações.
- Etapa 21. Repita as etapas 16 a 20 no Expressway-Core.

**Observação**: você também pode fazer o download do <u>registro PRT dos pontos de extremidade das</u> <u>séries Cisco 78XX e 88XX</u> para análise adicional.

### Informações Relacionadas

- Problemas mais comuns na borda da colaboração
- Solução de problemas de login do Jabber
- <u>Suporte Técnico e Documentação Cisco Systems</u>

#### Sobre esta tradução

A Cisco traduziu este documento com a ajuda de tecnologias de tradução automática e humana para oferecer conteúdo de suporte aos seus usuários no seu próprio idioma, independentemente da localização.

Observe que mesmo a melhor tradução automática não será tão precisa quanto as realizadas por um tradutor profissional.

A Cisco Systems, Inc. não se responsabiliza pela precisão destas traduções e recomenda que o documento original em inglês (link fornecido) seja sempre consultado.